# (公財)日本卓球協会 会員サイト『JTTA PARK』

## チーム責任者1交代 簡易ガイド

● 「1.前任者もしくはチーム責任者2によりチーム責任者1の交代ができる場合」(P.1)

後任者の JTTAID(メールアドレス)と、氏カナ、名カナを入手してください。 パスワードが不明の際は、補足1:パスワードを忘れてしまった場合の変更方法をご参照ください。

● 「2.前任者等によりチーム責任者1の交代ができない場合」(P.4)

前任者と連絡が取れず、チーム責任者1の交代が依頼できない場合は、ヘルプデスクに「チーム責 任者1の代行交代」をご依頼ください。

前任者のチーム責任者情報と照会し合致した際に、後任者のJTTAID(メールアドレス)と、氏カナ、 名カナ、生年月日を元に、チーム責任者1の代行交代を行います。

※ 前任者のチーム責任者情報が分からない場合は、ご所属先の都道府県卓球協会/連盟もしく は地区・支部に、責任者1の交代ができなかった事を添え、お問い合わせください。

#### 1. 前任者もしくはチーム責任者2によりチーム責任者1の交代ができる場合

#### 前任者もしくは責任者2の作業(P.1)

責任者1の交代を行います。

- 後任者の JTTAID (メールアドレス)と、氏カナ、名カナを入手し、後任者に以下をお伝えください。
- (1)「@jtta-park.jp」からのメールが受信できるようにする。
- (2) JTTA ID を所持していない場合は、JTTAID アカウント登録をし、プロフィール登録を済ませる。
- (3) メールが届いたら、受信したメールに従って責任者1交代申請を承諾する。

#### 後任者の作業(P.3)

- (1)「@jtta-park.jp」からのメールが受信できるようにする。
- (2) JTTAID を所持していない場合には、JTTAID アカウント登録をし、プロフィール登録を済ませる。
- (3) チーム責任者交代申請メールが届いたら、メールに記載された URL をクリックして責任者 1 交代 申請を承諾する。

## 【前任者もしくは責任者2の作業です】

 前任者もしくは責任者2は、会員サイト『JTTA PARK』 <u>https://member.jtta-park.jp/</u> にアクセス、ログインし、『チーム管理』ボタンをクリックして、チーム情報を表示させます。 責任者1を交代したいチームの「責任者ボタン」をクリックします。

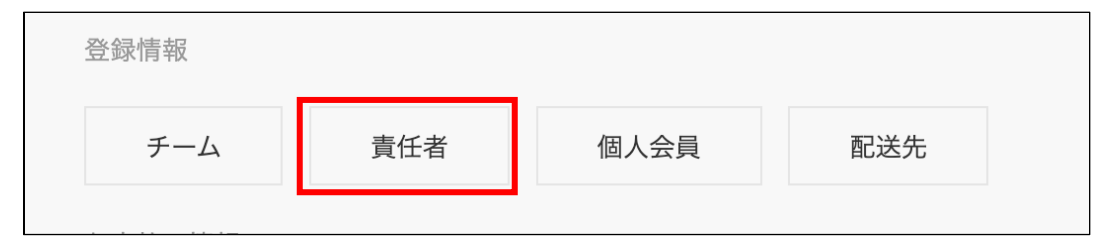

② 「責任者1を交代する」ボタンをクリックします。

| 責任者メールアドレス        |                                      |   |
|-------------------|--------------------------------------|---|
|                   |                                      |   |
| ※本システムからの送信メールは、貴 | 長任者1および責任者2(登録されている場合)に同じメールが送信されます。 |   |
|                   | 登録内容変更                               |   |
|                   | 責任者1を交代する                            |   |
|                   |                                      | 1 |

③ 後任者にするユーザのセイ、メイ、メールアドレスを入力し、「検索」ボタンをクリックします。

| 責任者1の交代 【 |    |
|-----------|----|
| 氏名(カタカナ)  |    |
| セイ        | ×1 |
| メールアドレス   |    |
|           |    |
|           |    |
|           | 検索 |

④ 検索して出てきたユーザに責任者1を交代してよければ、「承認メールを送信する」ボタンをクリックします。

|            |         | 検索 |         |     |            |          |
|------------|---------|----|---------|-----|------------|----------|
| 会員ID       | 姓名      |    | セイメイ    | 性別  | 生年月日       | 郵便番号     |
|            | テスト テスト |    | テスト テスト | 無回答 | 2000-01-01 | 100-0000 |
| 承認メールを送信する |         |    |         |     |            |          |

⑤ ④を完了すると責任者一覧ページに戻り、上部に「送信しました。」のメッセージが表示されます。

| 送信しました。 | $\times$ |
|---------|----------|
|         |          |

前任者もしくは責任者2の作業はこれで完了です。ありがとうございました。

【後任者の作業です】

後任者も JTTA ID を所持し、プロフィール登録を完了している必要があります。

 ⑥ 後任者のメールアドレス宛に責任者交代メールが届くので、メール内に記載された URL をクリック するか、会員サイト『JTTA PARK』 <u>https://member.jtta-park.jp/</u> にアクセス、ログインし、『チ ーム管理』ボタンをクリックします。

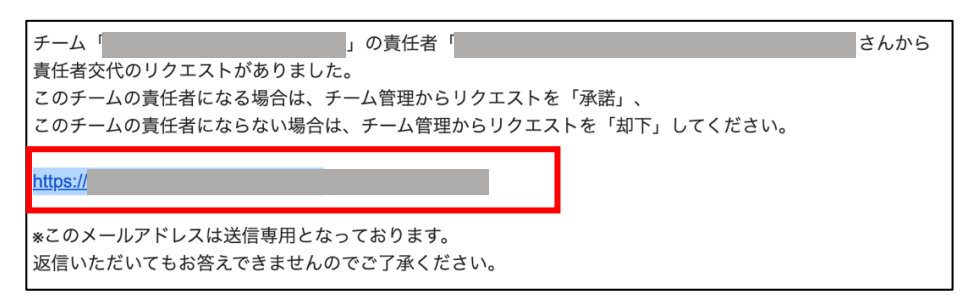

- ※ 該当メールアドレスで「@jtta-park.jp」からのメールを受信できるように設定してください。
- ⑦ 「責任者1交代申請を承諾するため、責任者登録に進む」をクリックします。

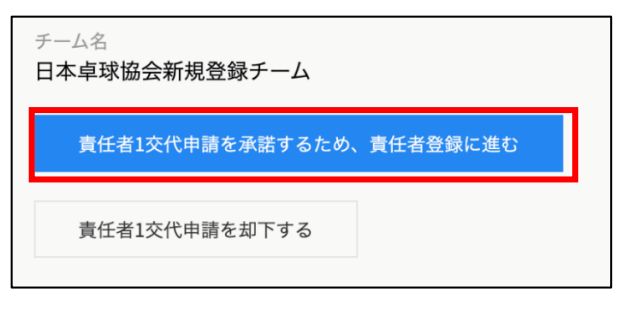

⑧ 責任者登録ページにて必須項目を入力し、「登録して責任者 1 交代申請を承諾する。」をクリックします。

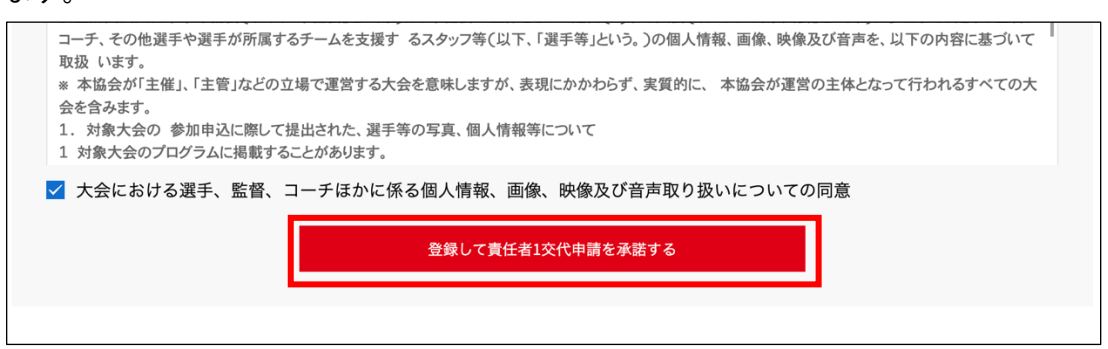

- ※ 登録先の各団体(日本卓球協会、都道府県卓球協会/連盟、地区・支部)の規約が表示されますので、 併せて確認し、問題がなければ各チェックボックスにチェックを入れてください。(団体に規約がない場合は表示されません)
- ※ 「登録して責任者 1 交代申請を承諾する」ボタンをクリックすると、規約に同意したものとみなさ れます。必ず内容をご確認ください。
- ⑨ ⑧まで完了すると、『チーム管理』ページへ戻り、上部に「承認しました。対象チームの「責任者」 ボタンより、責任者情報の確認をお願いします。」のメッセージが表示されます。 これでチーム責任者1の交代は完了です。

2. 前任者等によりチーム責任者1の交代ができない場合

前任者の作業をヘルプデスクが代行します。

以下の(1)~(3)をご確認のうえ、問い合わせフォームからヘルプデスクに「チーム責任者 1 の代行 交代」をご依頼ください。

正確なチーム名と以下の前任者のチーム責任者情報がご不明な際は、ご所属先の都道府県卓球協会 /連盟もしくは地区・支部にお問い合わせください。

後任者が JTTAID を所持していない場合には、JTTAID アカウント登録をし、プロフィール登録を済ま せてください。

- (1)ご所属先の都道府県卓球協会/連盟もしくは地区・支部に、チーム責任者1の交代ができなかった事 とチーム名を添え、正確なチーム名と前任者のチーム責任者情報の以下項目を問合せます。
  - 1) 【チーム名】
  - 2) 【チーム責任者1の責任者ID】
  - 3) 【チーム責任者1の責任者メールアドレス】
  - 4)【チーム責任者1の氏名】
  - 5) 【チーム責任者1の登録電話番号】
  - 6) 【チーム責任者1の登録郵便番号】
  - 7) 【チーム責任者1の登録住所】
- (2)会員サイトのログインボタンの下にある「よくある質問とお問い合わせ窓口のご案内はこちら」を クリックし、サイト上部「お問い合わせ」のお問い合わせ入力フォームに責任者1の代行交代を 依頼する旨を記し、上記(1)の7項目と、後任者のJTTAID(メールアドレス)と氏カナ、名カナ、 生年月日を入力して送信します。
- (3) ヘルプデスクが全項目を確認し、合致するとチーム責任者1の代行交代を行います。
  後任者の JTTAID (メールアドレス) に「チーム責任者交代の申請」のメールが届くので、メール本
  文中の URL をクリックし、チーム責任者交代の承諾をしてください。(P.3 の⑥をご参照ください)。

以上

## 補足1:パスワードを忘れてしまった場合の変更方法

JTTAID(メールアドレス)宛に、再設定したパスワードを送信します。 「@jtta-park.jp」からのメールを受信できるようにしてください。

 ① 『会員サイト『JTTA PARK』 <u>https://member.jtta-park.jp/</u> にアクセスし、ログイン画面に表示 されている「パスワードをお忘れの方」リンクをクリックします。

| ログイン                    | JTTAIDアカウント登録                                                        |
|-------------------------|----------------------------------------------------------------------|
| メールアドレス or 責任者ID        |                                                                      |
| パスワード                   | 本サイトにログインするには「JTTA ID」が必要になります。<br>まだお持ちでない方は下記のJTTA会員サイトより登録してください。 |
| パスワード                   |                                                                      |
| ログイン<br>パスワードをお忘れの方     | JTTAIDアカウント登録                                                        |
| よくある質問とお問い合わせ窓口のご案内はこちら |                                                                      |

パスワード再設定で、JTTAID (メールアドレス)を入力し、「パスワード再発行」ボタンをクリックすると、メール送信完了画面になります。

| パスワード再設定                                                       |                             |  |
|----------------------------------------------------------------|-----------------------------|--|
| ご利用中のJTTA ID(メールアドレス)を入力してください。<br>入力したメールアドレス宛に新しいパスワードが届きます。 | JTTAID (メールアドレス)<br>メールアドレス |  |
| メール受信制限をされている方は jtta.or.jp からのメール受信<br>を許可してください。              | パスワード再発行                    |  |

③ 受信したメールに再設定したパスワードが記載されているので、受信したメールアドレス及び当該パ スワードでログインしてください。

いずれも、5~20分程度経過後も確認メールが届かない場合、「@jtta-park.jp」からのメールが受信できていないか、入力内容と登録内容に相違があると考えられます。

会員サイトのログインボタンの下にある「よくある質問とお問い合わせ窓口のご案内はこちら」から、ヘ ルプデスクにお問い合わせください。

以上